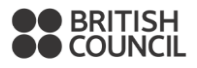

#### Accédez au portail étudiant de votre enfant.

Log into your child's student portal.

Le login est le numéro étudiant de votre enfant (disponible sur le mail).

Si vous avez perdu / oublié le mot de passe, veuillez cliquer sur le lien prévu à cet effet "Activate Account/Reset Password".

The login is your child's **student ID** (available in the email).

If you have lost/forgotten your password, please click on the appropriate link "Activate Account/Reset Password"

| Account Login                     |
|-----------------------------------|
| <b>A</b>                          |
| Q.                                |
| Activate Account / Reset Password |
| Login                             |

Vous pouvez accéder à la version française en modifiant la langue en haut à droite de la page d'accueil. You can access the French version by selecting "Français" at the top right of the home page.

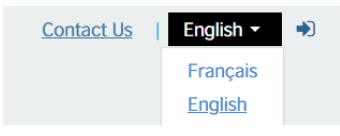

**1**: Une fois connecté(e), dans l'onglet « Mes informations », merci de saisir la classe scolaire de votre enfant pour l'année 2020/2021 (voir ci-dessous) et de vérifier que vos coordonnées sont correctes (les modifier si nécessaire).

Once logged in, in "My Details", please check if your details are correct and update them if necessary. Put your child's French class for 2020/2021 school year under "Preferred name".

| COUNCIL                                         | France                                                                                         |
|-------------------------------------------------|------------------------------------------------------------------------------------------------|
| Page d'accueil Mes in                           | ormations Mon Inscription Actuelle Ma progression Inscription/réinscription Informations cours |
| Mes inform                                      | ations                                                                                         |
| Nom                                             | Pringer,                                                                                       |
| NOTI.                                           |                                                                                                |
| Classe scolaire<br>française<br>septembre 2020: | /                                                                                              |
| Date de Naissance:                              | 15/05/2009                                                                                     |
| Sexe:                                           | Female                                                                                         |
| Numéro client:                                  | 471296                                                                                         |
| Nom d'utilisateur:                              | 471296 Changer le mot de Changer le nom d'utilisateur<br>passe                                 |
| Vos préférences ma                              | kefina:                                                                                        |
| Merci de ne pas m                               | v v                                                                                            |
|                                                 |                                                                                                |
| OR                                              |                                                                                                |
| BRITISH<br>COUNCIL                              | France                                                                                         |
| Home myDetails n                                | yCurrentEnrolment myProgression myOnlineBooking CourseInformation                              |
| myDetails                                       |                                                                                                |
| myDotano                                        |                                                                                                |
| Last Name:                                      | First Name: Same ost                                                                           |
| Dreferred Name                                  |                                                                                                |
| Preferred Name.                                 | 25                                                                                             |
| Date of Birth:                                  | 15/05/2009                                                                                     |
| Gender:                                         | Female                                                                                         |
| Customer ID:                                    | 471296                                                                                         |
| User Name:                                      | 471296 Change Password Change User Name                                                        |
|                                                 |                                                                                                |

# **2** : À partir de l'onglet « Ma réinscription en ligne », vous aurez uniquement accès aux cours proposés selon son niveau recommandé.

You will then access the courses available for your child's level. Please click on the "MyOnline Booking" tab.

| BRITISH<br>COUNCIL | France           |               | <u>contact o</u> | 2   בוקוסו       | - Hercorrie Summatest Summat |
|--------------------|------------------|---------------|------------------|------------------|------------------------------|
| Home myDetails my  | CurrentEnrolment | myProgression | myOnlineBooking  | CourseInformatio | n                            |
| myDetails          |                  |               |                  |                  |                              |
| Last Name:         | Samiratest       |               | First            | Name:            | Samiratest                   |
| Preferred Name:    |                  |               |                  |                  |                              |

Gender: Female

Merci d'utiliser les filtres « jour »\* et « start time » (horaire) afin d'affiner votre recherche.

Please use the filters « day » and « start time » to refine your search.

15/05/2009

Date of Birth:

\* Mon=lundi / Tue=mardi / Wed=mercredi / Thu=jeudi / Fri=vendredi / Sat=samedi

|     | BRITISH<br>COUNCIL FI                               | rance                |        | <u>C</u>                           | ontact Us   English | ▼   Welcome | Samiratest S | Samiratest | *   0           |
|-----|-----------------------------------------------------|----------------------|--------|------------------------------------|---------------------|-------------|--------------|------------|-----------------|
| Hom | e myDetails myCu                                    | rrentEnrolment       | myProg | ression myOnline                   | CourseInform        | ation       |              |            |                 |
| my  | yOnlineBo                                           | oking                |        |                                    |                     |             |              |            |                 |
| Cla | ass :                                               | Select all           |        |                                    |                     |             |              |            | ¥               |
| Sit | e :                                                 | Select all           |        | ¥                                  | Start Date :        | Select a    | all          |            | ۲               |
| Da  | <mark>y</mark> :                                    | Sat                  |        | V                                  | Start Time :        | 11:30       |              |            | ۲               |
| Ava | ilable Classes                                      |                      |        |                                    |                     |             |              |            |                 |
|     | Class                                               | Class<br>Description | Site   | Class Schedule<br>Start / End Date | Days and Times      | Fee         | Discount     | Total      | Deposi<br>Amoun |
| 0   | Denfert Collège B1<br>4/3ème Samedi<br>11h30 463032 |                      | France | 12/09/2020 -<br>17/06/2021         | Sat 11:30 - 13:30   | 1,425.00    | 0.00         | 1,425.00   | 950.0           |
|     |                                                     |                      |        | View Timetable                     |                     |             |              |            |                 |

| N | evi   |
|---|-------|
|   | Cont. |
|   |       |

3 : Une fois la classe sélectionnée, cliquez sur l'onglet « Suivant ». Vous accèderez ensuite au règlement.

Once you have chosen the class, click on "next" to access the online payment.

|                                                    | France                 |             |                                           |                             |               |            |          |                   |
|----------------------------------------------------|------------------------|-------------|-------------------------------------------|-----------------------------|---------------|------------|----------|-------------------|
| Page d'accueil Mes info                            | ormations Mo           | n Inscripti | on Actuelle Ma pro                        | gression Inscription/réinse | cription Infe | ormations  | cours    |                   |
| Completer e                                        | et confi               | rmer        |                                           |                             |               |            |          |                   |
| Standingson Sam                                    | <b>disutase</b> t      |             |                                           |                             |               |            |          |                   |
| Classe sélectionnée                                |                        |             |                                           |                             |               |            |          |                   |
| classe                                             | Descriptif<br>du cours | Site        | Date de début /<br>fin du stage           | Dates et horaires           | Frais         | Remise     | Total    | Deposit<br>Amount |
| Foch Collège B2<br>4/3ème Vendredi<br>18h00 752003 |                        | France      | 12/09/2020 -<br>17/06/2021<br>Afficher le | Vendredi 06:00 - 08:00      | 1,425.00      | 0.00       | 1,425.00 | 950.00            |
|                                                    |                        |             |                                           | Ar                          | puler P       | av Full Am | upt Pa   | ( Doposit         |

Vous avez la possibilité de régler l'intégralité du cours « Pay full amount » (1425€ ou 1980€), ou le premier versement « Pay Deposit » (950€ ou 1270€).

You can either choose to pay the full amount "Pay full amount" (1425€ or 1980€) or the first instalment "Pay deposit" (950€ or 1270€).

| BRITISH<br>COUNCIL                                   | France    | :                        |                |                           |                    |  |  |  |
|------------------------------------------------------|-----------|--------------------------|----------------|---------------------------|--------------------|--|--|--|
| Page d'accueil Mes inf                               | ormations | Mon Inscription Actuelle | Ma progression | Inscription/réinscription | Informations cours |  |  |  |
| Faire un paiement                                    |           |                          |                |                           |                    |  |  |  |
| Informations sur le Paiement                         |           |                          |                |                           |                    |  |  |  |
| Date du test de niveau:                              | Réglemer  | nt du cours              |                |                           |                    |  |  |  |
| Montant:                                             | 1,425.00  |                          |                |                           |                    |  |  |  |
| I have read and accepted the Conditions et modalités |           |                          |                |                           |                    |  |  |  |
| Annuler Continuer le règlement                       |           |                          |                |                           |                    |  |  |  |

**Note :** Si vous bénéficiez d'une réduction, merci de choisir le règlement en deux fois (« Pay Deposit »). En effet, celle-ci s'appliquera sur le deuxième versement. Si vous souhaitez néanmoins régler la totalité avec réduction, l'inscription se fait uniquement par courrier.

If you benefit from a discount, please choose the "Pay deposit" option. The discount applies on the second instalment. If you wish to pay the full amount with a discount, please send your cheque by post.

## Si les messages suivants « Payment in Progress » ou « Class is no longer available » apparaissent, merci de patienter 20 minutes avant de recommencer le processus de réinscription.

*If the following messages are displayed: "Payment in Progress" or "Class is no longer available", please wait 20 minutes and go through the registration process again.* 

### Une fois le règlement effectué, vous aurez accès à la confirmation d'inscription de votre enfant sous l'onglet « Mon inscription actuelle ».

Once you have made the payment, you will be able to access your child's registration confirmation under the "myCurrent Enrolment" tab.

## En cas de problème ou si le niveau recommandé ne correspond pas à celui qui vous a été communiqué, veuillez contacter le <u>service clients</u>.

For any issue or if the recommended level does not correspond to what you have received, please contact the *customer services*.